## Review your 1098T

From the Colby Community College website (colbycc.edu), have your student click on the ePortal link at the top left.

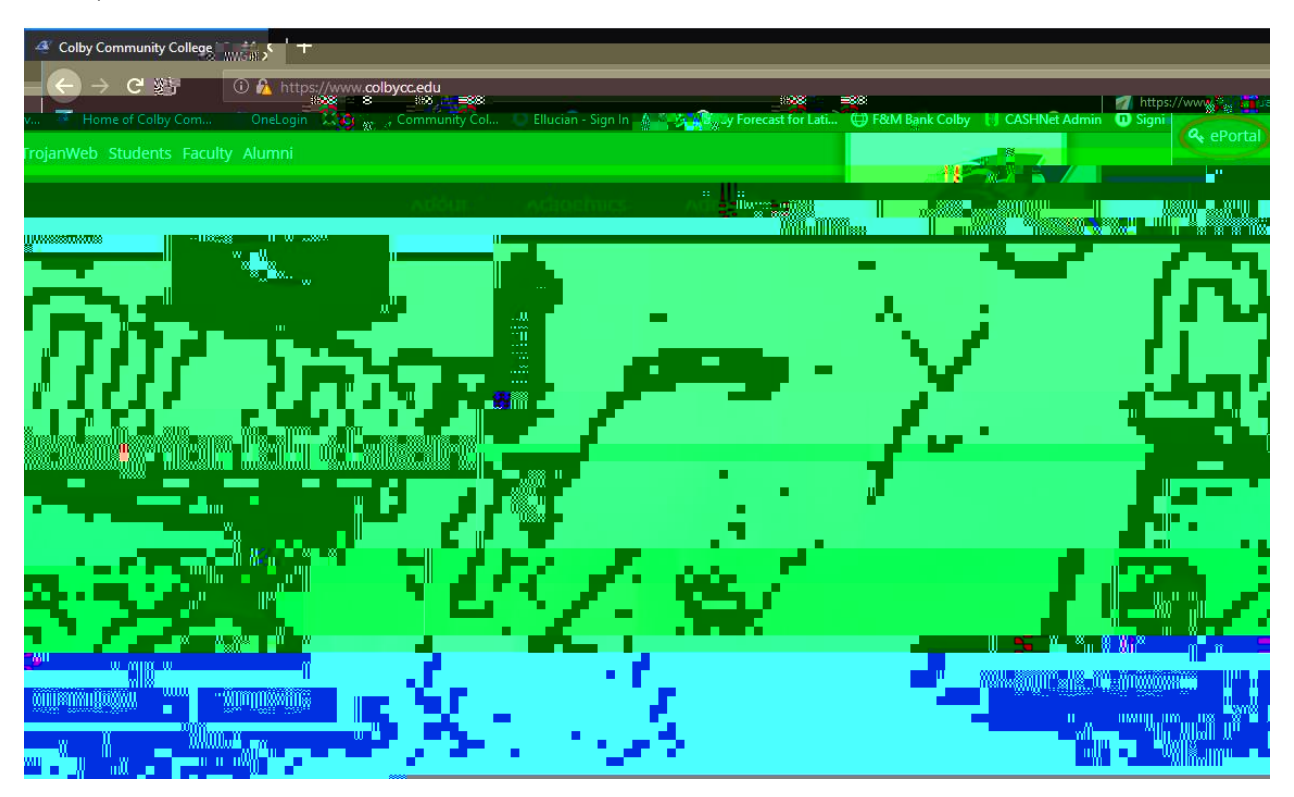

At the OneLogin page, enter your Student ID # or CCC email and password.

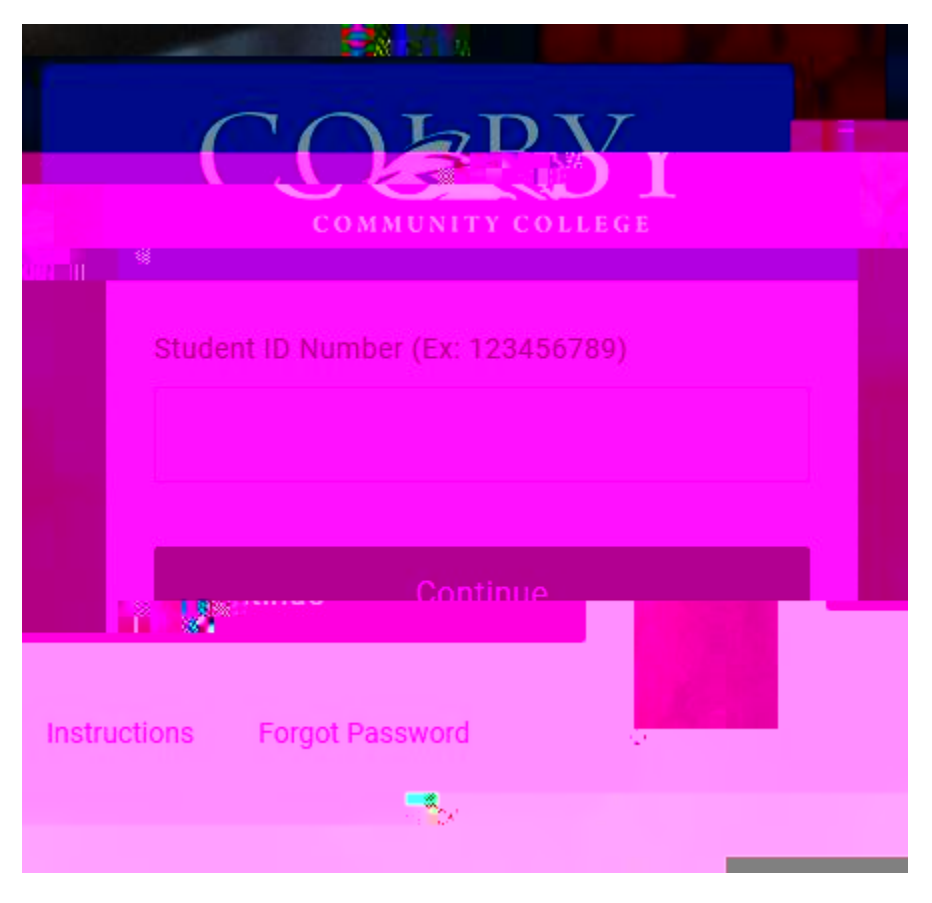

Click on Tax Forms

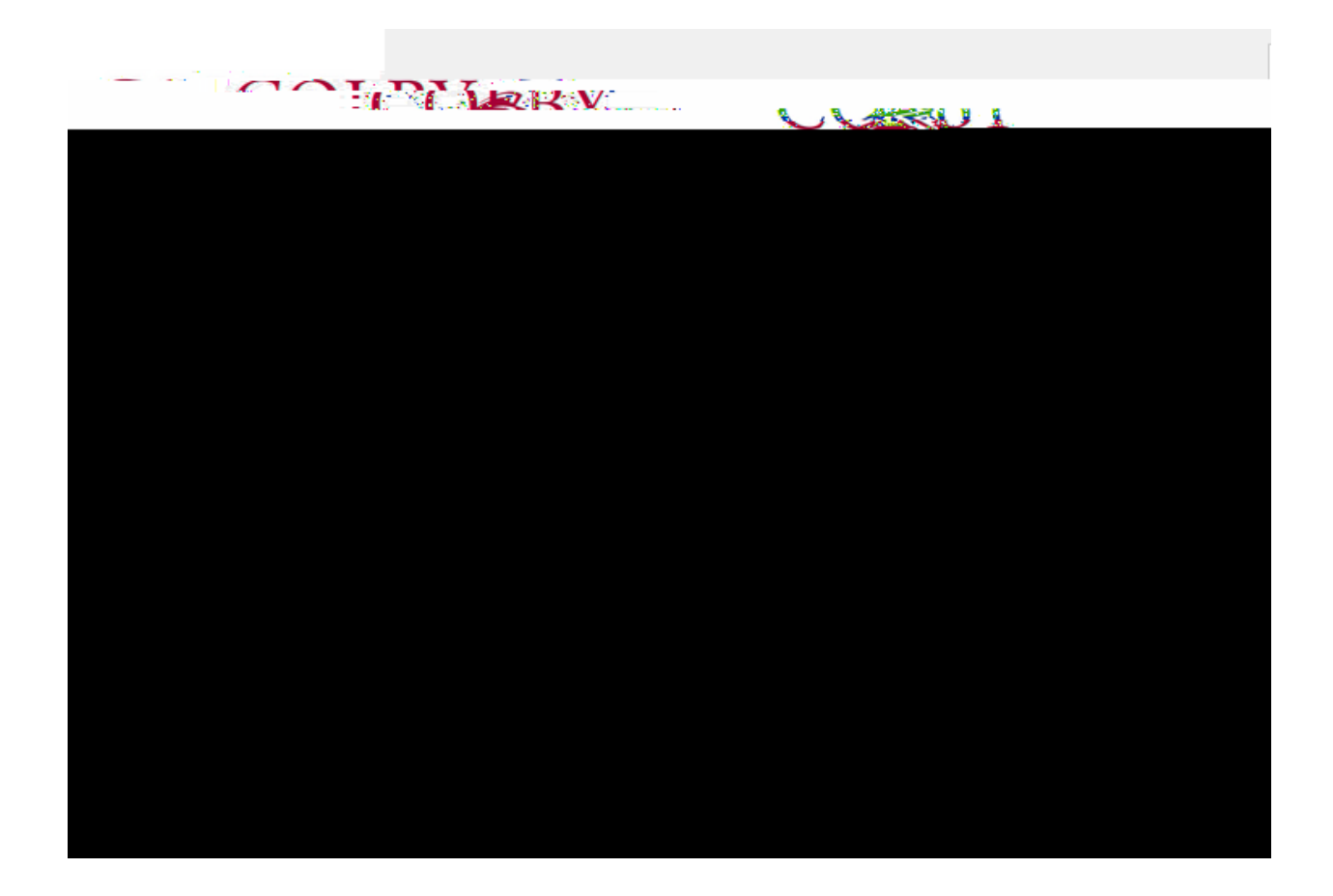

From here you can view or save your 1098T or sign up for paperless delivery.

| Tax Forms                         |                              | -                  |                        |                        |
|-----------------------------------|------------------------------|--------------------|------------------------|------------------------|
|                                   | View                         | Save               | Date                   | Description            |
|                                   | R                            | da                 | 2/22/20                |                        |
|                                   | - <u>145 &amp; 5-1648</u>    | 37                 |                        | NA NE DELES MANAGEMENT |
|                                   |                              |                    |                        |                        |
|                                   |                              |                    |                        |                        |
| si gri ub for gager essibel very: |                              |                    |                        |                        |
|                                   | ein cave haner nv cionino ir | 1 for nanerieccine | INTERVISIT VICTOR INC. |                        |

Sign up